## Comment créer un profil par défaut dans Windows 7.

Ce document se base sur la KB suivante : <u>http://support.microsoft.com/kb/973289/en-us</u> ainsi que sur plusieurs heures de tests ...

Dans Windows 7 et Windows 2008 R2 le profil par défaut et les profils obligatoires ne peuvent plus être créés en les copiant au moyen de « propriété system -> profil utilisateurs » pour des raisons de sécurité, l'option « copier dans » est grisée. Il est aussi important de ne pas effacer un dossier utilisateur dans « c:\users » directement, car les clefs de registre ne seront pas effacées pour l'utilisateur et lors du prochain login il y aura de gros problèmes ...

| Profil des utilisateurs                                                                                                    |                     |         |       |        |    |  |  |
|----------------------------------------------------------------------------------------------------|---------------------|---------|-------|--------|----|--|--|
| Un profil utilisateur stocke les paramètres de votre Bureau et<br>d'autres informations liées à votre compte d'utilisateur. Vous<br>pouvez créer un profil différent sur chaque ordinateur que vous<br>utilisez ou vous pouvez sélectionner un profil itinérant qui sera le<br>même partout. |                     |         |       |        |    |  |  |
| Nom                                                                                                    |                     | Taille  | Туре  | Statut | Mo |  |  |
| Profil p                                                                                                    | oar défaut          | 76.6 Mo | Local | Local  | 28 |  |  |
| whep0                                                                                                    | 0294-pc\adminfritic | 13.2 Mo | Local | Local  | 28 |  |  |
| whep0                                                                                                    | 0294-pc\adminhep    | 454 Mo  | Local | Local  | 28 |  |  |
| whep0                                                                                                    | 0294-pc\jdd         | 80.6 Mo | Local | Local  | 28 |  |  |
| whep0                                                                                                    | 0294-pc\whep00294   | Local   | Local | 28     |    |  |  |
| Modifier le type       Supprimer       Copier dans         Pour créer de nouveaux comptes d'utilisateurs, ouvrez l'application       Comptes d'utilisateurs         OK       Annuler                                                                                                    |                     |         |       |        |    |  |  |

## Comment créer un profil par défaut

Il faut refaire l'opération en entier si on désire refaire un profil par défaut et ne pas reprendre un fichier unattend.xml déjà créé, ceci conduit au crash complet de sysprep

- 1. Il faut créer un compte avec les droits administrateurs et le configurer complètement, « menu démarrer, logiciels, fond d'écran … ». Ce profil deviendra le profil par défaut
- 2. Télécharger et installer « Windows System Image Manager Tool » qui est un élément du « Windows Automated Installation Kit »
- *3.* Introduire le CD d'installation de la version de Windows 7 que vous avez installée. *Attention, seul la version Entreprise permet l'installation des packages de langues ...*

4. Lancer « Windows System Image Manager Tool » et sous « Select a Windows image or catalog file » faire un clic droit -> «Select Windows Image»

| 🔂 Windows System Image Manager                                                                                                    |                                      |                         |  |  |  |  |
|----------------------------------------------------------------------------------------------------|--------------------------------------|-------------------------|--|--|--|--|
| File       Edit       Insert       Iools       Help $\stackrel{!}{\cong}$ $\stackrel{!}{\Longrightarrow}$ $\stackrel{!}{\boxtimes}$ $\stackrel{!}{\boxtimes}$ |                                      |                         |  |  |  |  |
| Distribution Share                                                                                                    | Answer File                          | Properties              |  |  |  |  |
| Select a Distribution Share      Windows Image      Select a Windows image or catalog file                                                                                                    | Create or open an answer file        | No available properties |  |  |  |  |
|                                                                                                    | Messages                             |                         |  |  |  |  |
|                                                                                                    | XML (0) Validation Configuration Set |                         |  |  |  |  |
|                                                                                                    |                                      | 4                       |  |  |  |  |

5. Sélectionner le DVD d'installation -> sources -> install\_Windows7 ENTERPRISE.clg

| E Select a Windows Image |                                             |                                                                           |                                      |                          |  |  |
|--------------------------|---------------------------------------------|---------------------------------------------------------------------------|--------------------------------------|--------------------------|--|--|
| Regarder <u>d</u> ans    | : 🚺 sources                                 | •                                                                         | G 🤌 🖻 🛄 -                            |                          |  |  |
| (Ha                      | Nom                                         | *                                                                         | Modifié le                           | Туре 🔺                   |  |  |
| Emplacements<br>récents  | <pre>etwproviders     inf     license</pre> | 5                                                                         | 14.07.2009 10:33<br>14.07.2009 10:33 | Dossier (<br>Dossier (   |  |  |
|                          | incense<br>incense<br>replacement           | manifests                                                                 | 14.07.2009 10:33                     | Dossier (                |  |  |
| Bureau                   | servicing                                   | :kmisc                                                                    | 14.07.2009 10:33<br>14.07.2009 10:33 | Dossier (<br>Dossier ( 🗏 |  |  |
|                          | boot.wim                                    |                                                                           | 14.07.2009 10:33<br>14.07.2009 10:33 | Fichier V<br>Fichier V   |  |  |
| Bibliothèques            | install_Wind                                | ows 7 ENTERPRISE.clg                                                      | 14.07.2009 10:33                     | Fichier C                |  |  |
|                          | •                                           | Type : Fichier CLG<br>Taille : 975 Ko<br>Modifié le : 14.07.2009 10:33    |                                      | -                        |  |  |
| Ordinateur               | <u>N</u> om du fichier :                    | install_Windows 7 ENTERPRISE                                              |                                      |                          |  |  |
|                          | <u>Types</u> de fichiers :                  | rs : Windows image or catalog files(*.wim, '      Open Eolder     Annuler |                                      |                          |  |  |

6. Cliquer sur file-> New Answer file, l'answer file est prêt à être configuré

| 🔁 Untitled - Windows System Image Manager                                                                                                    |                                                                                                    |                         |  |  |  |  |  |
|----------------------------------------------------------------------------------------------------|----------------------------------------------------------------------------------------------------|-------------------------|--|--|--|--|--|
| Eile       Edit       Insert       Tools       Help $\stackrel{!}{\cong}$ $\stackrel{!}{\cong}$ $\stackrel{!}{\boxtimes}$ $\stackrel{!}{\boxtimes}$ |                                                                                                    |                         |  |  |  |  |  |
| Distribution Share                                                                                                    | Answer File                                                                                                    | Properties              |  |  |  |  |  |
| Windows Image         Image         Image<                                                                                                    | Untitled<br>Components<br>2 offline Servicing<br>3 generalize<br>4 specialize<br>5 audit System<br>6 audit User<br>7 oobe System<br>Packages | No available properties |  |  |  |  |  |
|                                                                                                    | Messages                                                                                                    |                         |  |  |  |  |  |
|                                                                                                    | XML (0) Validation (0) Configuration Set (0)                                                                                                 |                         |  |  |  |  |  |
|                                                                                                    |                                                                                                    |                         |  |  |  |  |  |

 Cliquer sur « 4 specialize » sous « Answer file -> Components » puis ensuite choisir sous « Windows Images » la package « amd64\_Microsoft-Windows\_Shell-Setup\_ xyz\_neutral » et clic droit « add to setting to pass 4 specialize »

| 🗄 Untitled* - Windows System Image Manager                                                                                                    |                                                                                               |                                                                                                    |  |  |  |  |  |  |
|----------------------------------------------------------------------------------------------------|-----------------------------------------------------------------------------------------------|----------------------------------------------------------------------------------------------------|--|--|--|--|--|--|
| Eile       Edit       Insert       Iools       Help <t< th=""></t<>                                                                                                    |                                                                                               |                                                                                                    |  |  |  |  |  |  |
| Select a Distribution Share                                                                                                    | Auswer rice                                                                                   | ■ Properties         AppliedConfigurat       4 specialize         Enabled       True         ■       Id       amd64_Microsoft-Windd         ■       Settings         BluetoothTaskbar       ComputerName         CopyProfile       DisableAutoDaylig         DoNotCleanTask       ProductKey         RegisteredOrgani:       Microsoft |  |  |  |  |  |  |
| Windows Image<br>amd64_Microsoft-Windows-Secui<br>amd64_Microsoft-Windows-Secui<br>amd64_Microsoft-Windows-Secui<br>amd64_Microsoft-Windows-Secui<br>amd64_Microsoft-Windows-Secui<br>amd64_Microsoft-Windows-Secui<br>amd64_Microsoft-Windows-Share | ۲                                                                                             | RegisteredOwner AutoBVT<br>ShowWindowsLiv<br>StattPanelOff<br>TimeZone<br>AppliedConfigurationPass                                                                                                    |  |  |  |  |  |  |
| amd64_Microsoft-Windows-Shell-<br>amd64_Microsoft-Windows-shwel<br>amd64_Microsoft-Windows-Sideb<br>amd64_Microsoft-Windows-SMBS<br>amd64_Microsoft-Windows-SNMI<br>amd64_Microsoft-Windows-SQM/                                                     | Messages         XML (0)       Validation (0)       Configuration Set (0)         Description | Location                                                                                                    |  |  |  |  |  |  |

8. Configurer « CopyProfile » à « true » sous ce packet ajouté à « 4 specialize »

| 🗄 Untitled* - Windows System Image Manager                                                                                                    |                                                                                                    |                                                                                                    |  |  |  |  |  |
|----------------------------------------------------------------------------------------------------|----------------------------------------------------------------------------------------------------|----------------------------------------------------------------------------------------------------|--|--|--|--|--|
| File       Edit       Insert       Iools       Help                                                                                                    |                                                                                                    |                                                                                                    |  |  |  |  |  |
| Windows Image                                                                                                    | Untitled<br>Components<br>1 windowsPE<br>2 offline Servicing<br>3 generalize<br>4 specialize<br>5 audit System<br>6 audit User<br>7 oobe System<br>Packages | Properties         AppliedConfiguratii 4 specialize         Enabled       True         Enabled       True         Id       amd64_Microsoft-Wir         Settings       Bluetooth Taskbarl         ComputerName       CopyProfile         DisableAutoDaylig       DoNotClean TaskE         ProductKey       RegisteredOrganiz Microsoft         RegisteredOwner       AutoBVT         Show/Windownel inc       Show/Windownel inc |  |  |  |  |  |
| amd64_Microsoft-Windows-<br>amd64_Microsoft-Windows-<br>amd64_Microsoft-Windows-<br>amd64_Microsoft-Windows-<br>amd64_Microsoft-Windows-<br>amd64_Microsoft-Windows-<br>amd64_Microsoft-Windows-<br>amd64_Microsoft-Windows-<br>amd64_Microsoft-Windows-<br>amd64_Microsoft-Windows-<br>amd64_Microsoft-Windows-<br>amd64_Microsoft-Windows-<br>amd64_Microsoft-Windows-<br>amd64_Microsoft-Windows- | III     Messages     XML (0) Validation (0) Configuration Set (0)     Description                                                                           | StartPanelOff<br>TimeZone CopyProfile Type: Boolean Locatik                                                                                                    |  |  |  |  |  |

9. Sauver le fichier Answer. « Save answer file as » -> sous c:\answerfile\unattend.xml

|                                        | Ordinateur        | • Disque local (C:)  | answerfile      |        | • ••        | Rechercher dans : a | nswerfile |      | <u>م</u> |
|----------------------------------------|-------------------|----------------------|-----------------|--------|-------------|---------------------|-----------|------|----------|
| Organiser 💌                            | Inclure dar       | ns la bibliothèque 🔻 | Partager avec 🔻 | Graver | Nouveau do  | ossier              | •         |      | •        |
| 🔆 Favoris                              | <u>^</u>          | Nom                  | ^               | Modi   | fié le      | Туре                | Taille    |      |          |
| 💻 Bureau<br>强 Emplacem<br>🝌 Télécharge | ents ré<br>ements | 🖭 unattend           |                 | 28.05  | .2010 11:42 | Document XML        |           | 1 Ko |          |
| 📄 Bibliothèque                         | es 🛫              |                      |                 |        |             |                     |           |      |          |

- 10. Quitter WSIM
- 11. Ouvrir un shell (cmd) aller sous « c:\Windows\System32\sysprep »

12. Lancer la commande

sysprep.exe /oobe /reboot /generalize /unattend:c:\answerfile\unattend.xml

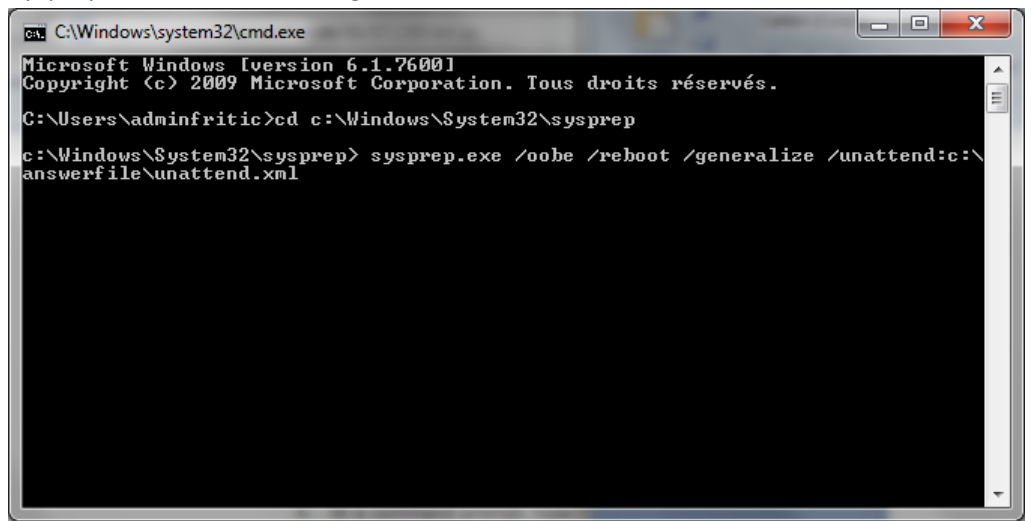

13. Le profil de l'utilisateur actuel deviendra le profil par défaut !!!

La KB de Microsoft contient également la procédure pour faire un profil mandatory réseau, mais c'est l'enfance de l'art après cette première opération.